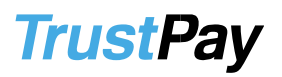

### TrustPay WooCommerce plugin inštalačná príručka

Pre úspešnú integráciu platobnej brány TrustPay prostredníctvom pluginu WooCommerce je nutné prejsť nižšie uvedenými krokmi:

- <u>Vytvorenie testovacieho účtu TrustPay</u>
- Aktivácia ostrého účtu TrustPay
- <u>Inštalácia pluginu</u>
- Aktivácia testovacieho a produkčného prostredia v plugine
- Nastavenie URL notifikácií o platbe

AccountID je 10- miestne číslo ID Projektu, ktoré nájdete spolu s Tajným kľúčom vo vašom Obchodníckom portáli v sekcii Nastavenia – Technické nastavenia – ID Projektu.

Demoshop platobnej brány TrustPay Testovací e-shop WooCommerce

Vytvorenie testovacieho účtu TrustPay

- 1. Pre vytvorenie testovacieho TrustPay účtu a získanie demo prístupu do Obchodníckeho portálu navštívte adresu: <u>https://www.trustpay.sk/registracia/</u>
- Pri registrácii o testovací účet Obchodníckeho portálu vám budú pridelené prístupové údaje Account ID (Číslo účtu) a Secret key (Tajný kľúč). Tieto údaje následne vyplníte pri <u>Aktivácii testovacieho prostredia</u> vo WooCommerce plugine.
- Testovacie platby je možné vykonávať pomocou <u>skúšobných kariet</u>, prípadne je možné nasimulovať úhradu online bankovým prevodom (viď obr. A), kde si následne zvolíte náhľad okna po presmerovaní pri úspešnej/chybnej/stornovanej/zamietnutej platbe (viď obr. A1).
- 4. Pokračujte sekciami <u>Aktivácia ostrého účtu TrustPay</u> alebo <u>Inštalácia</u> <u>WooCommerce pluginu</u>.

Testovacie prostredie vám pomôže pri otestovaní funkčnosti vášho e-shopu. Transakcie realizované v testovacom prostredí, pri použití k nemu prislúchajúcemu páru prístupových údajov Test Account ID/Project ID (Testovacie číslo účtu) a Test Secret key (Testovací tajný kľúč), nie sú reálne účtované.

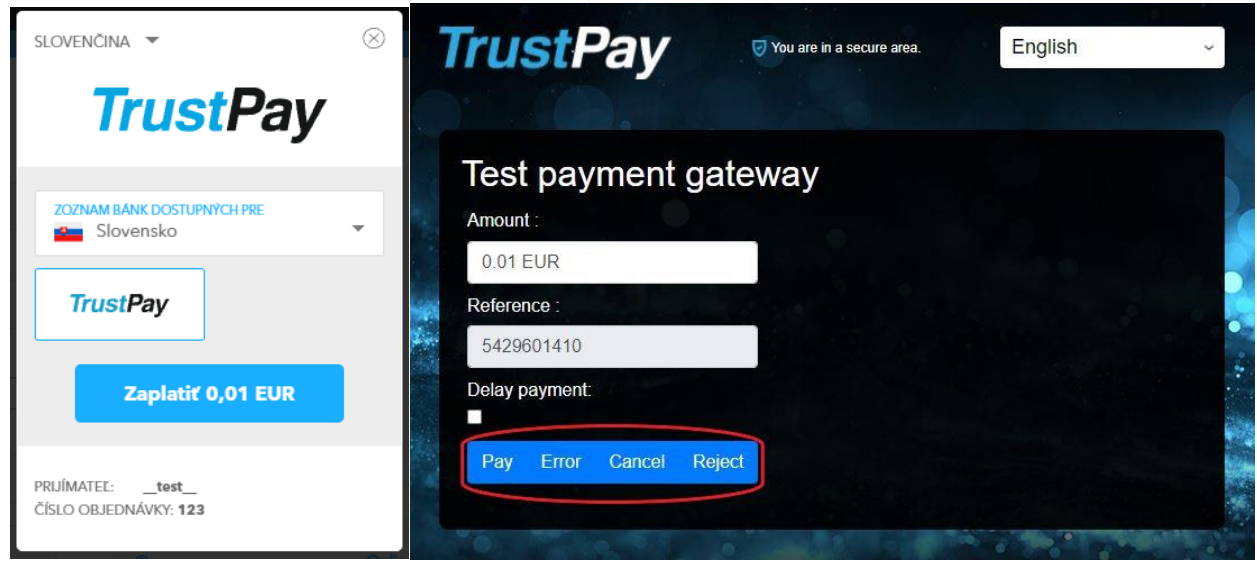

Obr. A – Simulácia bankového prevodu

| SLOVENČINA 👻                                                                 | $\otimes$ |                   |
|------------------------------------------------------------------------------|-----------|-------------------|
| <b>TrustPay</b>                                                              |           |                   |
| VAŠA PLATBA BOLA ÚSPEŠNÁ.                                                    |           |                   |
| $\bigcirc$                                                                   |           |                   |
| Čakajte, prosím, kým nebudete<br>presmerovaný späť na stránku<br>obchodníka. |           |                   |
| PRIJÍMATEĽ:test<br>ČÍSLO OBJEDNÁVKY: 123                                     |           | Obi<br>pla<br>úsp |

Obr. A1 – zobrazenie náhľadu okna platobnej brány pri zvolení možnosti úspešnej platby (Pay)

### Aktivácia ostrého účtu TrustPay

1. Ostrý účet aktivujete v Obchodníckom portáli kliknutím na možnosť **Aktivovať účet** cez Hlavný panel. Táto možnosť sa rovnako tak zobrazuje v žltom banneri, ak sa nachádzate v časti Prehľad.

|        |              | Prehľad (Demo stránka)                                                                                                    |           |
|--------|--------------|----------------------------------------------------------------------------------------------------|-----------|
| Aktivo | wať váš účet | Aktuälne mäte zriadený len testovací účet. Ak si prajete zriadiť ostrý účet, je potrebné, aby ste si Váš účet aktivovali. | Aktivujte |
|        | Prehľad      |                                                                                                    |           |
|        | Zostatky     |                                                                                                    |           |
|        | Transakcie   |                                                                                                    |           |
|        | Výplaty      |                                                                                                    |           |
|        | Výpisy       |                                                                                                    |           |
|        |              |                                                                                                    |           |
|        |              |                                                                                                    |           |
|        | Správy       |                                                                                                    |           |
|        | Odhlásenie   |                                                                                                    |           |
|        |              |                                                                                                    |           |
|        | Podpora      |                                                                                                    |           |
|        | English      |                                                                                                    |           |
|        |              |                                                                                                    |           |
| -      |              |                                                                                                    |           |
|        |              |                                                                                                    |           |
| Τ      | rustPav      |                                                                                                    |           |
|        |              |                                                                                                    |           |
|        |              |                                                                                                    |           |

Obrázok 1 – Náhľad hlavného panelu a bannera pre aktiváciu ostrého účtu

- 2. Vo formulári je nutné prejsť a vyplniť postupne všetkých 6 krokov.
- 3. Po schválení registrácie získate prístup do ostrej prevádzky a teda AID a Secret key pre produkčné prostredie. Tieto údaje si bezpečne uschovajte a nezverejňujte ich tretím stranám.

Po aktivácii ostrého účtu TrustPay je možné sa kedykoľvek prepnúť späť do testovacieho módu, a to potiahnutím tlačidla v spodnej časti Hlavného panela – viď obrázok 1.

### Inštalácia pluginu do platformy Wordpress

- 1. Stiahnite si súbor nachádzajúci sa na webových stránkach spoločnosti TrustPay <u>https://www.trustpay.sk/integracia/</u>, kde v sekcii Bezplatné pluginy vyberiete WooCommerce
- 2. Stiahnutý ZIP súbor nie je potrebné rozbaľovať
- 3. Navštívte administračné rozhranie svojho Wordpress systému

- 4. Prejdite do sekcie Plugins (Pluginy)
- 5. V hornej-ľavej časti podstránky kliknite na tlačidlo Pridať nový, viď Obrázok 2

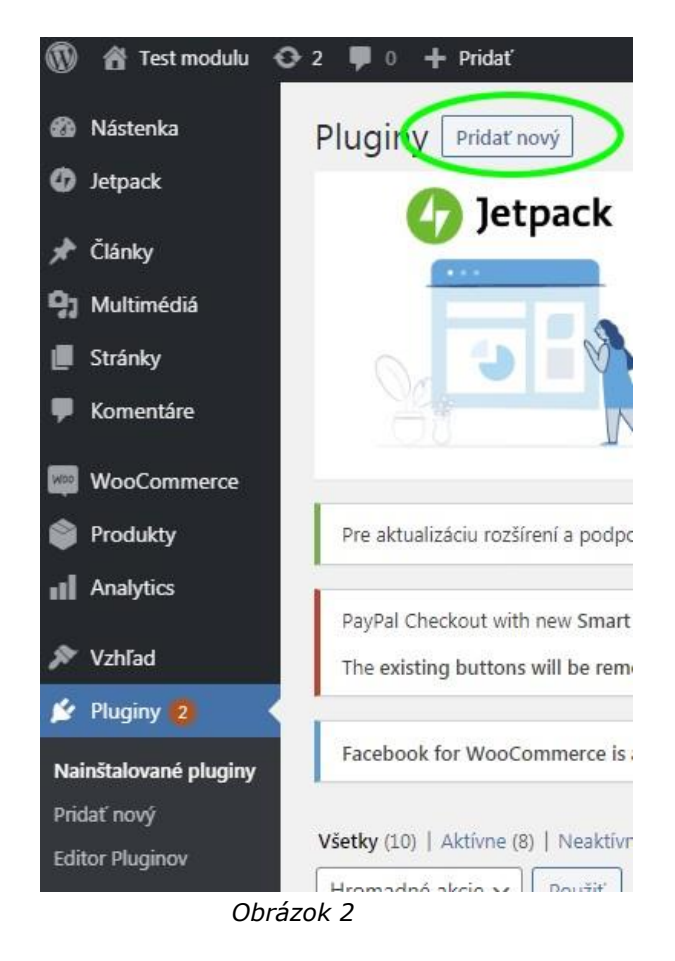

6. V hornej-ľavej sekcii podstránky kliknite na tlačidlo Nahrať plugin

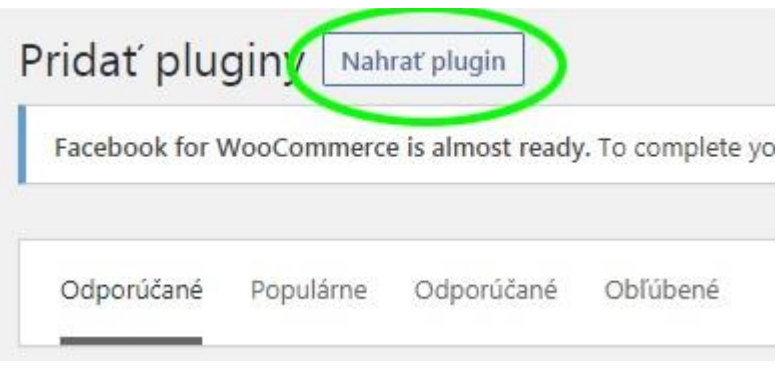

Obrázok 3

7. Kliknite na tlačidlo **Vybrať súbor**, navigujte sa do priečinku so stiahnutým ZIP súborom, vyberte ho a pokračujte kliknutím na tlačidlo **Inštalovať teraz** 

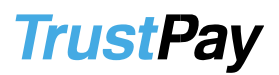

Ak máte plugin vo formáte .zip, tu ho môžete nainštalovať.

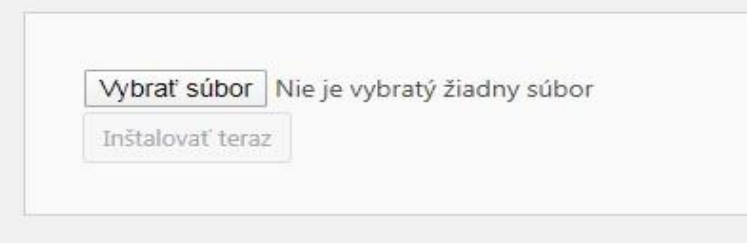

Obrázok 4

8. Pokračujte stlačením tlačidla Aktivovať plugin

Inštalujem plugin zo súboru: woocommerce-trustpay-gateway.zip

Facebook for WooCommerce is almost ready. To complete your configuration, complete the setup steps.

Rozbaľuje sa balíček...

Inštaluje sa plugin...

Plugin bol úspešne nainštalovaný.

Aktivovať plugin <u>Naspäť do Inštalátora pluginov</u>

Obrázok 5

 Po úspešnej inštalácii pokračujte výberom odkazu Woocommerce -> Nastavenia v ľavom menu

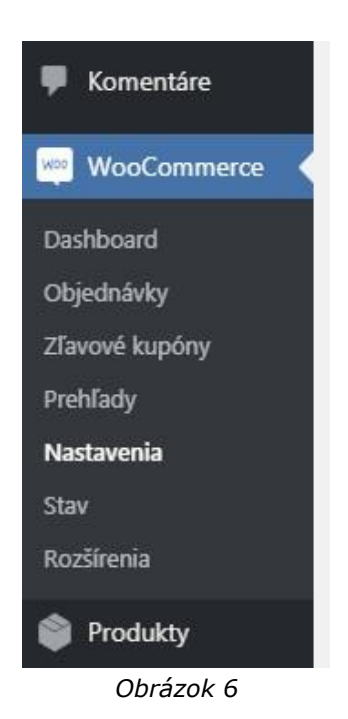

L

10. Vo hornom menu podstránky zvoľte sekciu **Platby** a pokračujte kliknutím na tlačidlo Spravovať v riadku označenom TrustPay

| Všeobecné                           | Produkty Daň                         | Doprava Platby            | Účty a súkromie         | E-maily                        | Integrácia                       | Pokročilé        |                       |           |
|-------------------------------------|--------------------------------------|---------------------------|-------------------------|--------------------------------|----------------------------------|------------------|-----------------------|-----------|
| Spôsoby platk<br>Nainštalované plat | <b>yy</b><br>tobné možnosti sú zobra | azené nižšie. Môžete upra | viť poradie, v ktorom l | budú zobrazené                 | é na webe.                       |                  |                       |           |
|                                     | Spôsob                               |                           | Povolené                | Popis                          |                                  |                  |                       |           |
| = ^ ~                               | Priamy vklad na úč                   | et                        |                         | Umožňuje pri                   | jímať platby pr                  | ostredníctvom    | prevodu na účet.      | Nastaviť  |
| = ^ ~                               | Platby šekom                         |                           |                         | Umožňuje pla<br>použiť na tes  | atbu šekom. Tú<br>tovacie účely. | to offline plato | bnú bránu môžete      | Nastaviť  |
| ≡ ^ ∨                               | Dobierka                             |                           |                         | Zákazníci mô:                  | žu platiť v hoto                 | vosti pri doda   | ní.                   | Nastavíť  |
| = ~ ~                               | PayPal                               |                           |                         | PayPal Standa<br>platobné info | ard presmeruje<br>rmácie.        | zákazníkov na    | PayPal, aby zadali    | Nastaviť  |
| = ~ ~                               | Trust Pay                            |                           |                         | Instant bank t                 | transfer and ca                  | rd payments.     |                       | Spravovať |
| = ~ ~                               | PayPal Checkout                      |                           |                         | Allow custom                   | ers to convenie                  | ently checkout   | directly with PayPal. | Spravovať |

Obrázok 7 – možnosti spôsobu platby

#### Aktivácia testovacieho prostredia vo WooCommerce plugine

- 1. Zakliknite checkbox Enable Sandbox (Zapnúť testovacie prostredie)
- 2. Vyplňte polia **Test Account ID/Project ID** a **Test Secret key** hodnotami AID (Číslo účtu) a Secret key (Tajný kľúč) z rozhrania Obchodnícky portál
- V časti Payment Methods (Spôsob platby) si z rollboxu určíte, či sa zákazníkovi bude zobrazovať možnosť Bankového prevodu alebo Online platby kartou, prípadne Obe.
- 4. Vyberte si **menu** ktorú vo vašom systéme podporujete. Vybraná mena sa musí zhodovať s menou zvolenou v nastaveniach WooCommerce systému.
- 5. Ak si želáte, aby zákazník pre dokončenie transakcie počas platby nebol presmerovaný na webové stranky spoločnosti TrustPay, ale zostal na vašom eshope a platobná brána sa tak zobrazila u vás, ponechajte box **Iframe** zakliknutý.

Pozor! V prípade, že ste si prispôsobovali Payment Flow v pokročilých nastaveniach modulu WooCommerce, odkliknite možnosť Iframe.

6. Pokračujte tlačidlom Uložiť zmeny

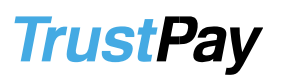

| Všeobecné Produk             | ty Doprava <b>Platby</b> Účty a súkromie E-maily Integrácia Pokročilé                                                  |
|------------------------------|----------------------------------------------------------------------------------------------------|
| Trust Pay 🛃                  |                                                                                                    |
| Instant bank transfer and ca | rd payments.                                                                                                    |
| Povoliť / zakázať            | ✓ Enable Trust Pay Payment                                                                                             |
| Názov                        | Trust Pay                                                                                                    |
| Sandbox                      | Enable Sandbox                                                                                                    |
| Live Account ID/Project I    |                                                                                                    |
| Live Secret key              |                                                                                                    |
| Test Account ID/Project I    |                                                                                                    |
| Test Secret key              |                                                                                                    |
| Payment Methods              | Obe v                                                                                                    |
| Accepted Currency            | EUR 🗸                                                                                                    |
| Localisation                 | Slovensky                                                                                                    |
| Show Logos                   | ☑ Show Logos in checkout confirmation options                                                                          |
| Iframe                       | Please, read the <u>documentation</u> before switching iframe option on, or changing the standard woocommerce checkout |
| Uložiť zmeny                 |                                                                                                    |

Obrázok 8 – Aktivácia testovacieho prostredia

Vo WooCommerce module sú takto realizované testovacie platby taktiež zobrazované v sekcii Objednávky. Dbajte na ich rozlíšenie od reálnych objednávok a nepokladajte transakcie v takto vytvorených objednávkach za naozaj zrealizované.

#### Aktivácia produkčného prostredia vo WooCommerce plugine

- Produkčné prostredie v plugine WooCommerce aktivujete v časti **Platby** (Obr. 6-8) vyplnením polí Live Account ID a Secret key údajmi, ktoré ste obdržali po <u>Aktiváciií ostrého účtu</u>.
- 2. Súčasne je nutné, aby ste odklikli (zneaktívnili) checkbox Enable Sandbox.
- 3. Hodnoty Test Account ID/Project ID a Test secret key môžete ponechať vyplnené v prípade, že by ste potrebovali znova zaktívniť testovacie prostredie.
- 4. Pokračujte tlačidlom Uložiť zmeny.

Transakcie realizované v produkčnom/živom prostredí (nie testovacom) sú reálne spracovávané. V prípade, že si želáte vykonať skúšobnú platbu na ostrom účte, je možné vykonanie transakcie s minimálnou hodnotou 0,01 EUR. V tomto prípade príde k spracovaniu transakcie a presunu peňažných prostriedkov medzi účtom platiaceho a vašim ostrým účtom.

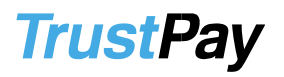

#### Nastavenie URL notifikácií

Pre správne aktualizovanie statusu objednávok v e-shope je **nutné povoliť URL notifikácie v nastaveniach účtu TrustPay**. Je to adresa stránky, na ktorú chcete prijímať notifikácie o platbe prostredníctvom protokolu http. Notifikácie sú zasielané v prípade úspešnej platby.

WooCommerce plugin prepisuje URL adresu podľa svojej potreby, preto je možné nastaviť akúkoľvek URL, <u>notifikácie ale musia byť zapnuté</u>.

#### Postup nastavenia notifikácií v TrustPay Obchodníckom portáli:

1. Nastavenia – Technické nastavenia – sekcia "Url a emailové notifikácie"

2. Vyplňte Url pre notifikácie (napr. URL eshopu https://www.eshop.sk) a vyberte "**Api verzia 2**"

3. Uložiť zmeny

н

| Jrl pre notifikácie  | Typ notifikácie |          |
|----------------------|-----------------|----------|
| https://example.com  | Api verzia 2    | ×        |
| mail pre notifikácie | Typ notifikácie |          |
| example@example.com  | Api verzia 2    | <b>*</b> |

Obrázok 9 – Nastavenie notifikácií v Trustpay Obchodníckom portáli

8

- I